# OLLI TERÄS LÄHETETÄÄN LIIKKUVAA KUVAA OPAS BAMBUSER-OHJELMALLE

Sälekarin Kirjapaino Oy

© Tekijä

ISBN 978-952-67277-2-1 1. painos

Kansi: Johanna Viherä Kannen kuva: Kari Delcos Ulkoasu ja taitto: Olli Teräs

Sälekarin Kirjapaino Oy Somero, 2011

# SISÄLLYSLUETTELO

## JOHDANTO

| Johdanto                                                                                                    | 1                          |
|----------------------------------------------------------------------------------------------------|----------------------------|
| Käyttöönotto                                                                                                    | 2                          |
| Käytön aloitus matkapuhelimella<br>Kuvauslaitteen valinta<br>Asentaminen matkapuhelimeen<br>Tekstiviestilinkin avulla<br>Internet-selaimen avulla<br>Bluetoothin / USB-kaapelin avulla<br>iPhone | 3<br>3<br>4<br>5<br>6<br>7 |
| Ohjelman käyttäminen matkapuhelimella<br>Sisäänkirjautuminen<br>Suoran kuvan lähettäminen                                                                                                    | 7<br>7<br>8                |
| Käytön aloitus tietokoneella<br>Kuvauslaitteen valinta<br>Kamera kiinni koneeseen                                                                                                    | 8<br>8<br>9                |
| Ohjelman käyttäminen tietokoneella<br>Suoran kuvan lähettäminen                                                                                                    | 9<br>9                     |
| Kuvauksen jälkeen                                                                                                    | 10                         |
| Vinkkejä talkoiden videoimiseen                                                                                                    | 12                         |
|                                                                                                    |                            |

Bambuser on alkuvuoden 2007 aikana perustettu ruotsalainen reaaliaikainen videonvälityspalvelu, jonka avulla voi jakaa matkapuhelimella tai webbikameralla otettua suoraa videokuvaa. Bambuser on helppokäyttöinen ohjelma, jonka ensisijainen tarkoitus on tarjota käyttäjille mahdollisuus suoran kuvan lähettämiseen.

Avaamalla tämän oppaan olet ottanut ensiaskeleen liikkuvan kuvan lähettämiseen Bambuser-ohjelmalla. Tietotaidot: Lähetetään liikkuvaa kuvaa! kertoo Sinulle, miten voit lähettää liikkuvaa kuvaa helposti ja ilmaiseksi aivan itse alusta alkaen. Tietokoneen käytön hallitseminen ei ole ehto Bambuserin käyttämiselle.

Tässä oppaassa kerromme yksityiskohtaisesti, mitä kulloisessakin tilanteessa tulee tehdä. Perehdytämme Bambuserin käytön eri vaiheisiin. Tarvitset koko prosessiin vain tietokoneen ja web- tai videokameran / matkapuhelimen ja internet-yhteyden.

Opas sisältää paljon havainnollistavia kuvia, jotta on helppo seurata tapahtumien kulkua ja tehdä itse samanaikaisesti perässä.

Tämä opas on tehty parin kuukauden Bambuser-käytön jälkeen, joten kaikkia mahdollisia niksejä ei tähän oppaaseen ole saatu koottua. Jatkossa tulemme julkaisemaan päivityksiä oppaaseen pdf-muodossa.

# BAMBUSERIN KÄYTTÖÖNOTTO

Bambuserin internet-sivuilla rekisteröidytään palveluun. Kirjoita internet-selaimen osoiteriville: http://bambuser.com/ ja paina Enter. Sivun oikeassa laidassa on vihreä painike, jossa lukee teksti: Sign up for free (Kuva 1), paina tästä.

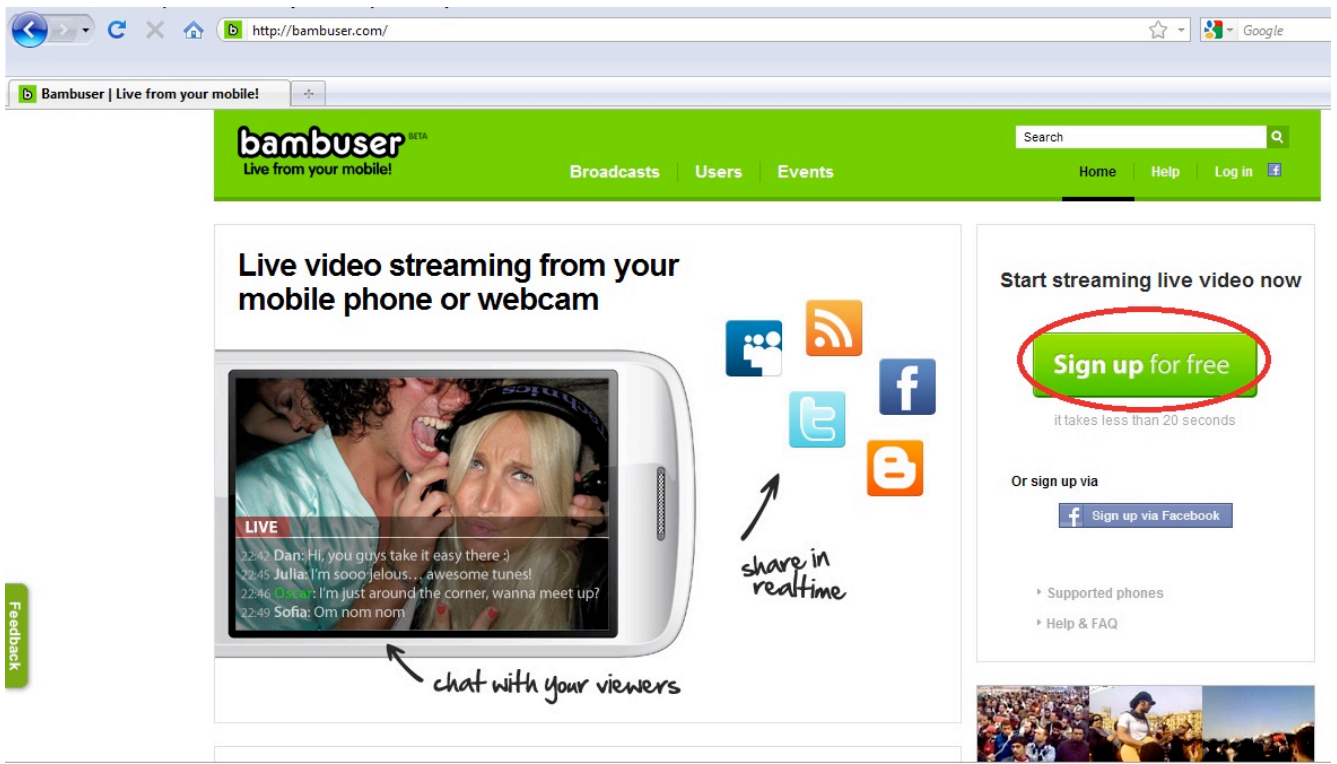

Kuva 1: Bambuserin etusivu

Sign up for free - painiketta painettuasi rekisteröintisivu latautuu esiin. Rekisteröintilomake on lyhyt ja helppo täyttää: haluttu käyttäjänimi, sähköpostiosoite, salasana kahteen kertaan ja maa, jossa asut. Valittu käyttäjänimi tulee olemaan näkyvässä roolissa Bambuserin käytössä. Kannattaa siis valita käyttäjänimi huolellisesti. Käyttäjänimeä valittaessa näkyy vihreä vmerkki, jos käyttäjänimi on vapaa ja taas punainen x-merkki, jos haluttu käyttäjänimi on jo käytössä.

Salasanaa kirjoittaessa tulee huomautuksia, jos kirjoittamasi salasana on liian lyhyt tai ei sisällä sekä numeroita että kirjaimia. Vaadittujen tietojen täyttämisen jälkeen muista laittaa rasti Country (maa) - kohdan alla olevaan pieneen laatikkoon, jolla varmistetaan, että olet vähintään 13-vuotias.

Lomakkeen alapuolella on "Sign up"-painike, jota painamalla pääset eteenpäin viimeistelemään asetukset Bambuserin käyttöä varten.

Esimerkki täytetystä rekisteröintilomakkeesta (Kuva 2) on seuraavalla sivulla.

| Live from your mobile!                                                                                                    | Broadcasts Users Events                                             | Search Q<br>Home Help Log In 🕑                                                   |
|----------------------------------------------------------------------------------------------------|---------------------------------------------------------------------|----------------------------------------------------------------------------------|
| Sign up<br>Username *<br>testikayttaja<br>Your uri will be http://b<br>E-mail address *                                                                                                    | ambuser.com/channel/isemami                                         | Or sign up via<br>Use your Facebook account to sign up and log<br>in to Bambuser |
| Password * ••••••••• Choose a Bambuser p Bambuser.com. Confirm passwor                                                                                                    | assword. The password is needed when broadcasting from a phone or k | ogging in to                                                                     |
| Finland<br>Vertical and the second second seco | I am 13 years of age or older.<br>bunt, lagree<br>e.                |                                                                                  |
| (Sign up)                                                                                                    |                                                                     |                                                                                  |

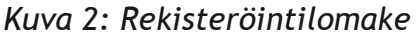

# KÄYTÖN ALOITUS MATKAPUHELIMELLA

Sign up- painikkeen painamisen jälkeen avautuu uusi sivu, jolla tehdään välttämättömiä asetusten määrittämisiä. Nämä asetusten määrittämiset täytyy tehdä vain kerran kullekin kuvauslaitteelle (matkapuhelin, webkamera, videokamera). Näitä asetusten määrittämisiä ei ole pakko tehdä heti, mutta kuitenkin ennen ensimmäistä suoraa lähetystä.

## KUVAUSLAITTEEN VALINTA

Ensimmäisenä on vuorossa kuvauslaitteen valinta (Pick setup). Vaihtoehdot ovat: Cell phone (matkapuhelin), webcam (web-kamera, sisäinen tai ulkoinen) tai joku muu kuvauslaite kuten videokamera. Halutun laitteen valinnan jälkeen jatko on hieman erilainen riippuen valitusta laitteesta. Ensiksi käydään läpi asetusten määrittäminen, kun kuvauslaitteeksi valitaan matkapuhelin. Myöhemmin oppaassa käydään läpi asetusten määrittäminen, kun kuvauslaitteeksi valitaan web-kamera.

Valitse mallin (Kuva 3) mukaan Cell phone (matkapuhelin). Cell phone voi olla jo valmiiksi valittuna, mutta jos se ei ole valitse se painamalla Cell phone - tekstiä, joka on vihreällä. Valinta näkyy siten, että Cell phone -teksti on lihavoituna mustalla ja webcam- vaihtoehto vihreällä.

HUOM! Tarkista toimiiko Bambuser sinun matkapuhelimellasi. Katso seuraavalta sivulta ohjeet tähän.

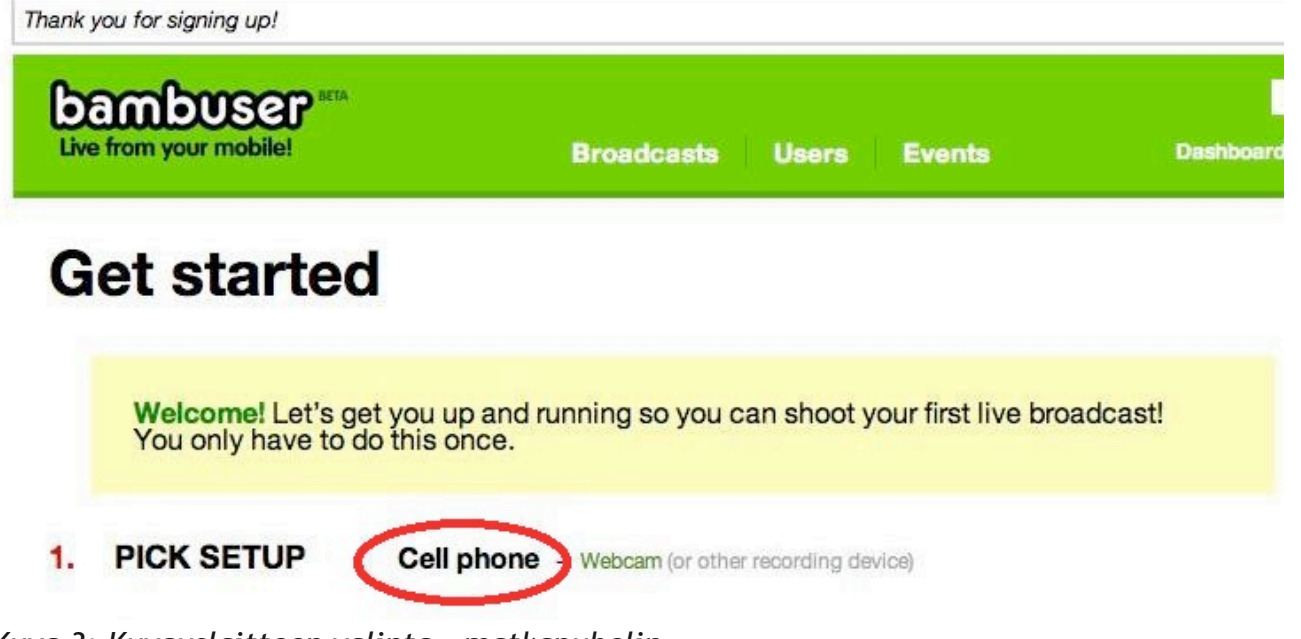

Kuva 3: Kuvauslaitteen valinta - matkapuhelin

## ASENTAMINEN MATKAPUHELIMEEN

Seuraavaksi Bambuser- ohjelman asentaminen (Install) matkapuhelimeen. Install- tekstin alapuolella on kaksi vihreää tekstiosaa, jotka ovat linkkejä. Ylempi linkki (phone list) näyttää puhelinmallit, jotka sopivat Bambuser- ohjelman käyttöön. Jos olet epävarma Bambuserin toimimisesta juuri sinun matkapuhelimellasi, tarkista löytyykö puhelimesi listasta. Alempi linkki (instructions) näyttää iPhonea varten tehdyt ohjeet Bambuser- ohjelman asentamiseen.

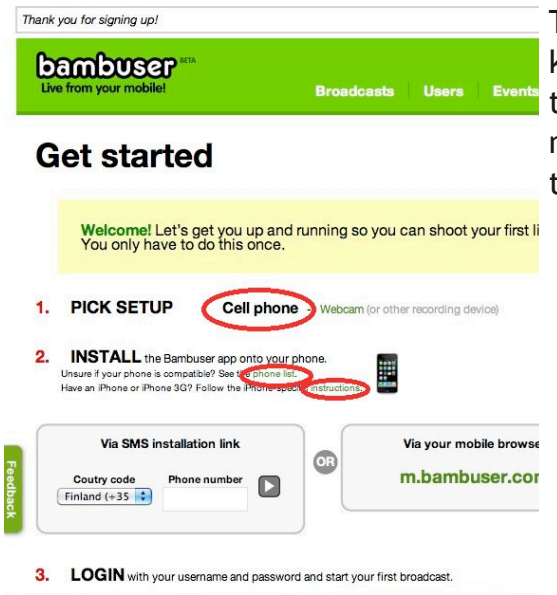

Tarkista samalla onko matkapuhelimesi datayhteys kuukausimaksullinen vai aikaperusteinen. Viimeksi mainitussa tapauksessa jokainen Bambuserilla lähetetty video maksaa erikseen, ellei käytössäsi ole WLAN (langaton internet-yhteys)-yhteyttä.

## Kuva 4: Asennusvaihtoehdot

## TEKSTIVIESTILINKIN AVULLA

Tekstiviestinä tulevan linkin avulla (Via SMS installation link) vaihtoehdon valitsemalla tarvitsee vain laittaa oma puhelinnumero sivuilla näkyvään Phone number- kohtaan ja painaa nuolta. Saat pian tekstiviestinä latauslinkin, jonka avulla ohjelman lataus onnistuu matkapuhelimesi internet-selaimella. Bambuserin asentaminen tapahtuu hieman eri tavalla käytössä olevasta puhelinmallista riippuen. Universaaliohje: Avaa ladattu asennustiedosto, valitse asenna tiedosto ja lopuksi käynnistä ohjelma kuvakkeesta/ikonista/ym.

| ambuser                                                                                                    |                                                           |                     |                     | s         | Search                  |                |
|----------------------------------------------------------------------------------------------------|-----------------------------------------------------------|---------------------|---------------------|-----------|-------------------------|----------------|
| e from your mobile!                                                                                                    | Broadcasts                                                | Users               | Events              | Dashboard | testikayttaja           | Help L         |
| iet started                                                                                                    |                                                           |                     |                     |           |                         |                |
| Welcome! Let's get you up<br>You only have to do this or                                                                          | o and running so you once.                                | can shoot y         | our first live broa | dcast!    |                         |                |
|                                                                                                    | webcam (or othe                                           | er recording dev    | lice)               |           |                         |                |
| INSTALL the Bambuser app onto<br>Unsure if your phone is compatible? See the pi<br>Have an iPhone or iPhone 3G? Follow the iPhone | o your phone.<br>hone list.<br>one-specific instructions. |                     |                     |           |                         |                |
|                                                                                                    | a                                                         | Via your mob        | ile browser         | OR        | Using bluetooth         | or cable       |
| Via SMS installation link                                                                                                    |                                                           | and the same last s |                     | Head over | er to the phone list ar | nd select your |

Kuva 5: Asentaminen tekstiviestinä tulevan linkin avulla

MATKAPUHELIMEN INTERNET-SELAIMEN AVULLA

"Via your mobile browser"- vaihtoehdon valitsemalla käytät matkapuhelimen internet-selainta ohjelman hankkimiseen. Mene matkapuhelimen internet-selaimella osoitteeseen: m.bambuser.com ja valitse sieltä "Download app and start broadcasting"-vaihtoehto ladataksesi Bambuser- ohjelman matkapuhelimeen. Ohjelman latauksen valmistuttua voit asentaa ohjelman matkapuhelimeesi. Bambuserin asentaminen tapahtuu hieman eri tavalla käytössä olevasta puhelinmallista riippuen. Universaaliohje: Avaa ladattu asennustiedosto, valitse asenna tiedosto ja lopuksi käynnistä ohjelma kuvakkeesta/ikonista/ym.

| Dambuser                                                                                                    |                                                        |                              |          | Search            |          |
|----------------------------------------------------------------------------------------------------|--------------------------------------------------------|------------------------------|----------|-------------------|----------|
| ive from your mobile!                                                                                                    | Broadcasts                                             | Users Events                 | Dashbo   | ard testikayttaja | Help Log |
| Get started                                                                                                    |                                                        |                              |          |                   |          |
|                                                                                                    |                                                        | can shoot your first live br | oadcastl |                   |          |
| You only have to do this                                                                                                    | once.                                                  |                              |          |                   |          |
| PICK SETUP Cell INSTALL the Bambuser app or Unsure if your phone is compatible? See the Have an iPhone or iPhone 302? Follow the if | I phone<br>phone list.<br>Phone-specific instructions. | er recording device)         |          |                   |          |

3. LOGIN with your username and password and start your first broadcast.

Kuva 6: Asentaminen matkapuhelimen internet-selaimen avulla

#### BLUETOOTHIN / USB-KAAPELIN AVULLA

Bluetoothin tai usb- kaapelin avulla (Using bluetooth or cable) vaihtoehdon valitsemalla tehtävänäsi on ladata Bambuser- ohjelma tietokoneelle ja siirtää se koneelta matkapuhelimeen käyttämällä Bluetoothia tai usb- kaapelia. Bambuserin asentaminen tapahtuu hieman eri tavalla käytössä olevasta puhelinmallista riippuen. Universaaliohje: Avaa ladattu asennustiedosto, valitse asenna tiedosto ja lopuksi käynnistä ohjelma kuvakkeesta/ikonista/ym.

| oambuser ***            |                                                                                               |                      |                     |         | Sea    | rch           |      |      |
|-------------------------|-----------------------------------------------------------------------------------------------|----------------------|---------------------|---------|--------|---------------|------|------|
| ive from your mobile!   | Broadca                                                                                       | sts Users            | Events              | Das     | hboard | testikayttaja | Help | Logo |
| Get started             |                                                                                               |                      |                     |         |        |               |      |      |
| Welcome! Let's get vo   | u up and running so                                                                           | you can shoot        | your first live bro | adcast! |        |               |      |      |
| You only have to do th  | s once.                                                                                       |                      |                     |         |        |               |      |      |
| You only have to do the | s once.                                                                                       | or other recording d | evice)              |         |        |               |      |      |
| PICK SETUP              | ell phone Webcam (o<br>ponto your phone.<br>the phone list.<br>e Phone-specific instructions. | or other recording d | evice)              |         |        |               |      |      |

Kuva 7: Asentaminen bluetoothin tai usb- kaapelin välityksellä

Ensimmäiseksi paina vihreää Phone list - tekstiä. Aukeaa uusi ikkuna, missä on nähtävissä kaikki puhelinmallit, joilla Bambuser toimii. Valitse oma matkapuhelimesi listasta. Tämän jälkeen aukeaa automaattisesti ikkuna, jossa voit avata tai tallentaa tiedoston. Valitse "tallenna" ja tallenna tiedosto haluamaasi paikkaan. Tallennettava tiedosto on Bambuser- ohjelman asennustiedosto. Tiedoston tallennuttua siirrä se matkapuhelimeesi Bluetoothin tai usb-kaapelin välityksellä. Kun tiedosto on matkapuhelimessasi, avaa se matkapuhelimessasi ja asenna.

| Bambuser   Getting started | × D Bambuser   Downlo                                | ad the applica ×  Avataan tiedostoa bambuser_s60_v3.sisx Olet avaamassa tiedostoa bambuser_s60_v3.sisx Olet avaamassa tiedostoa bambuser_s60_v3.sisx Tiedosto on tyyppiä: sisx File osoitteesta: http://m.bambuser.com Mitä tiedostolle tehdään? Avaa ohjelmalla Selaa @ Iallenna tiedosto Tee <u>n</u> äin oletuksena tämän tyyppisille tiedostoille. |
|----------------------------|------------------------------------------------------|----------------------------------------------------------------------------------------------------|
|                            | Nokia 6650<br>Nokia 5235 Comes With<br>Music Edition | Nokia 5250 Nokia 5530 XpressMusic Nokia 5800 XpressMusic                                                                                                    |

Kuva 8: Bambuserin asennustiedoston lataaminen

## iPHONE

Bambuserin asentaminen iPhonelle onnistuu muutamalla eri tavalla. Ensimmäinen vaihtoehto on ladata tietokoneella iTunesista Bambuser- ohjelma ja siirtää se sitten tietokoneelta iPhoneen. iPhone ohjesivulle pääset valitsemalla "instructions" Get started - sivulla (Kuva 4). iPhone - ohjesivulla (Kuva 9) on ympyröity kaksi kohtaa, jotka kummatkin vievät käyttäjän iTunesiin Bambuserin lataussivulle.

Toinen vaihtoehto on ladata Bambuser- ohjelma iPhonen App storesta. Etsi App storesta hakusanalla "Bambuser" ja löydettyäsi ohjelman lataa ja asenna ohjelma.

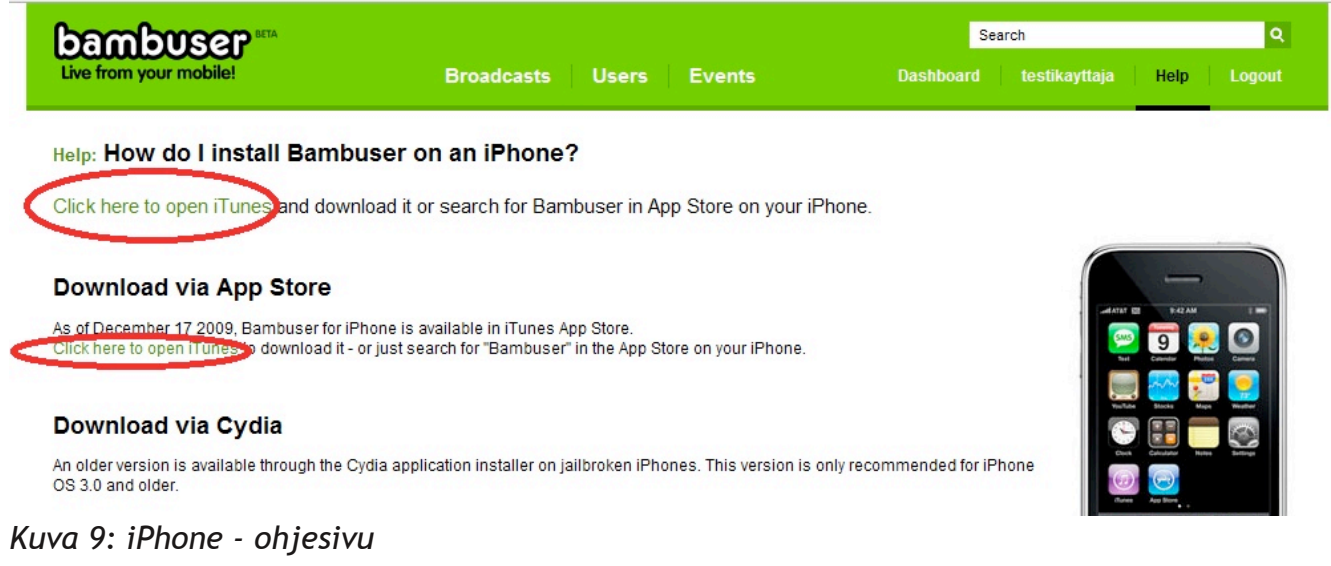

# OHJELMAN KÄYTTÄMINEN MATKAPUHELIMELLA

## SISÄÄNKIRJAUTUMINEN

Kun Bambuser-ohjelma on asennettu kännykkään, käynnistä ohjelma. Bambuser löytyy eri matkapuhelimista eri paikoista; todennäköisimmin Sovellukset tai Ohjelmat - osiosta. iPhonessa Bambuser löytyy ikonina näytöltä. Alla oleva kuva ja sen kuvatekstit antavat tarkat ohjeet ohjelman avaamisesta sisäänkirjautumiseen useimmille puhelinmalleille. Sisäänkirjautumisen jälkeen olet valmis lähettämään suoraa kuvaa.

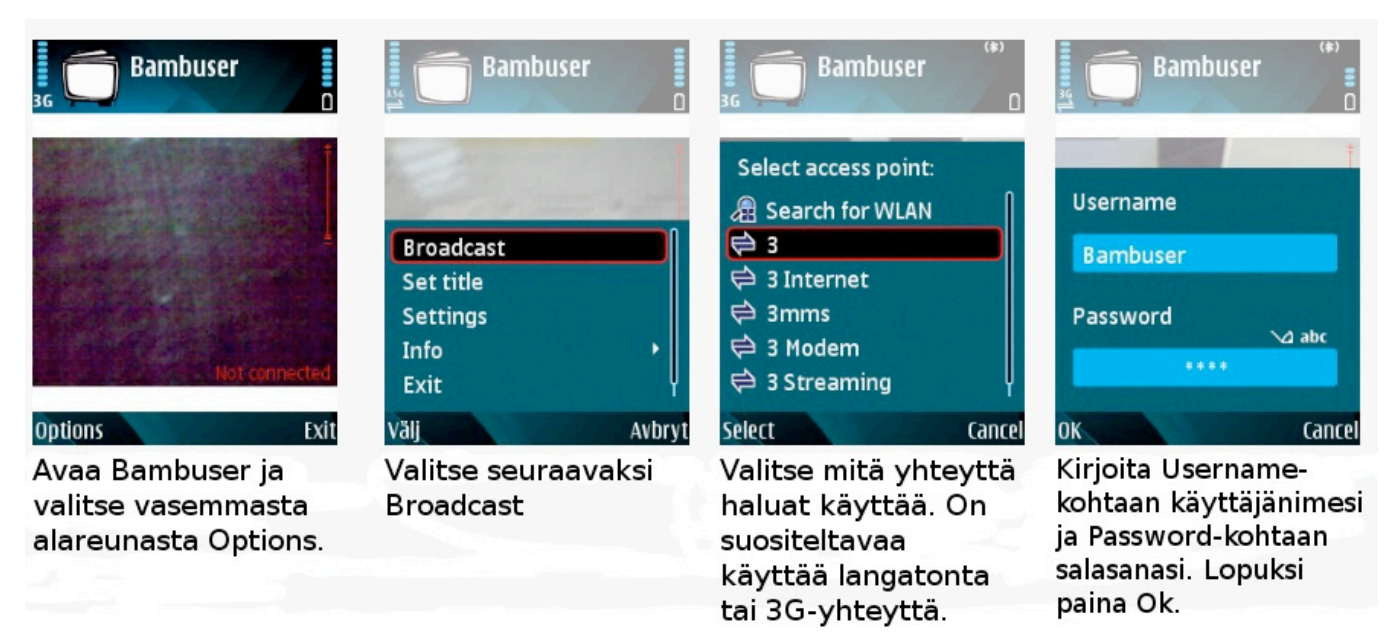

Kuva 10: Bambuserin käyttäminen matkapuhelimella

# SUORAN KUVAN LÄHETTÄMINEN

Kun olet syöttänyt käyttäjänimesi ja salasanasi Kuva 10:n (ensimmäinen kuva oikealta) mukaisesti ja painanut OK:ta, suora lähetys käynnistyy heti. Vaikka matkapuhelimesi kamera ei olisi käyttövalmis, suora lähetys alkaa tästä huolimatta ja saat puhelimen näyttöön seuraavan ilmoituksen: "Camera disabled - (open settings to enable it)". Asettaaksesi matkapuhelimesi kameran käyttövalmiiksi etene seuraavasti: options > settings > camera ja valitse camerakohdassa vaihtoehdoista outwards (takapuolella oleva kamera) tai inwards (etupuolella oleva kamera) ja paina ok. Näin määrität kumpaa matkapuhelimesi kameraa käytät videon lähettämiseen. Tämän jälkeen poistu valikosta valitsemalla "back" ja pääset takaisin lähetysnäkymään.

Lähetysnäkymässä näkyy näytön vasemmassa reunassa vihreä "stream health"- palkki, joka ilmoittaa prosentteina lähetyksen toimivuuden. Jos prosentit ovat jatkuvasti reilusti alle sata prosenttia, kokeile muuttaa videon kokoa pienemmäksi ja/tai laatua huonommaksi. Oikealla alhaalla lukee "broadcasting", kun lähetys on käynnissä ja tämän yläpuolella näkyy lähetyksen kokonaisaika. Oikealla alhaalla lukee "not broadcasting", kun lähetys ei ole käynnissä.

Voit säätää Bambuserin asetuksia kuvauksen aikana ja sitä ennen tai sen jälkeen. Kaikilla matkapuhelimilla ei voi säätää asetuksia kuvauksen aikana (esim. iPhone). Options- valikossa "set title"- kohdassa voit antaa nimen kuvaamallesi videolle. "Settings"- kohdassa voit säätää videon kokoa ja laatua, audion laatua, näkyvyyttä (julkinen/yksityinen) jne. Näistä asetuksista ehkä tärkeimmät ovat videon koko (video size) ja videon laatu (video quality). Näitä kahta asetusta kannattaa tarkastella ja muuttaa sen mukaan minkälainen internet-yhteys ja kamera on käytössä (nopea yhteys ja hyvä kamera = isoin koko ja paras laatu). Kannattaa huomioida, että parempilaatuinen video on hitaampaa siirtää kuvaamisen jälkeen palvelimelle kuin huonompilaatuinen video.

Halutessasi lopettaa suoran lähetyksen sinun täytyy painaa "Stop" tai Stop-merkkiä oikeasta reunasta. Lähetyksen lopettamisen jälkeen Bambuser siirtää automaattisesti juuri kuvatun videon omalle palvelimelleen, jos asetuksissa on valittuna automaattinen tallennus palvelimelle (oletuksena päällä). Voit halutessasi keskeyttää automaattisen siirron palvelimelle ja aloittaa heti uuden videon lähettämisen ja vasta myöhemmin lähettää jo kuvatut videot palvelimelle. Jos automaattinen palvelimelle tallennus on käytössä, juuri kuvatut videot näkyvät heti omalla Bambuser- sivullasi ja jäävät näkyviin ellet aloita heti uuden lähetyksen kuvausta. Jos automaattinen tallennus ei ole käytössä videot näkyvät vain kuvauksen ajan. Joissakin puhelinmalleissa on mahdollista valita asetuksista "Unsent video data / Store complement", joka tallentaa suorasta lähetyksestä pois pudonneet osat. Pois pudonneet osat voi lisätä myöhemmin jo kuvattuihin videoihin ja parantaa näin videoiden laatua eli lähinnä vähentää videon pätkimistä.

Joillakin puhelinmalleilla lähetys katkeaa, jos matkapuhelimeesi tulee kesken kuvauksen soitto ja/tai vastaat siihen. Jos matkapuhelimessasi on Symbian-käyttöjärjestelmä (Nokian matkapuhelimet) voit vastata puheluihin normaalisti lähetyksen katkeamatta.

## KÄYTÖN ALOITUS TIETOKONEELLA

## KUVAUSLAITTEEN VALINTA

Valitse Kuva 10:n mallin mukaan web-kamera (Webcam). Webcam voi olla jo valmiiksi valittuna, mutta jos se ei ole, valitse se painamalla Webcam - tekstiä, joka on vihreällä. Valinta näkyy siten, että Webcam on lihavoituna mustalla tekstillä ja Cell phone- vaihtoehto vihreällä.

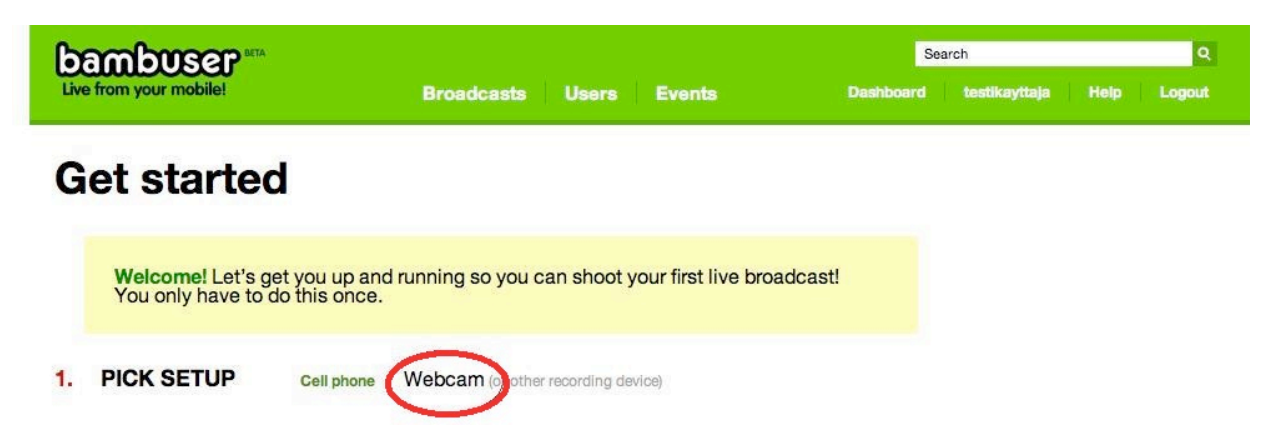

#### Kuva 11: Kuvauslaitteen valinta - web-kamera

KAMERA KIINNI TIETOKONEESEEN

Kytke ulkoinen web-kamera tai videokamera kiinni tietokoneeseen. Tarvitset Firewire-kaapelin ja tietokoneen, johon on mahdollista liittää Firewire-kaapeli, jotta saat yhdistettyä videokameran tietokoneeseesi. Jos käytössä olevassa tietokoneessa on sisäänrakennettu kamera ja haluat käyttää sitä, sinun ei tarvitse tehdä mitään. Esimerkiksi useimmissa Maceissa ja kannettavissa pc-koneissa on sisäänrakennettu kamera näytön yläreunassa.

# OHJELMAN KÄYTTÄMINEN TIETOKONEELLA

## SUORAN KUVAN LÄHETTÄMINEN

Sinun täytyy olla kirjautunut sisään jatkaaksesi tästä eteenpäin. Ensimmäiseksi mene Bambuserin internet-sivuilla Dashboard- sivullesi kuvassa näkyvästä linkistä. Avattuasi Dashboardsivusi löydät sivun oikeasta reunasta laatikon, jossa lukee punaisella "Go live with your cam (Aloita suora lähetys kamerallasi)", paina tästä. Tämän jälkeen lähetysikkuna aukeaa uuteen ikkunaan. Ohjelman kysyessä "Camera and microphone access jne." paina "Allow" eli hyväksy, näin annat ohjelmalle luvan käyttää tietokoneesi kameraa ja mikrofonia.

OPEN up the webcam broadcast interface.
 We've put it in a popup window to avoid a Flash/Safari bug that occurs if you broadcast from an inactive tab

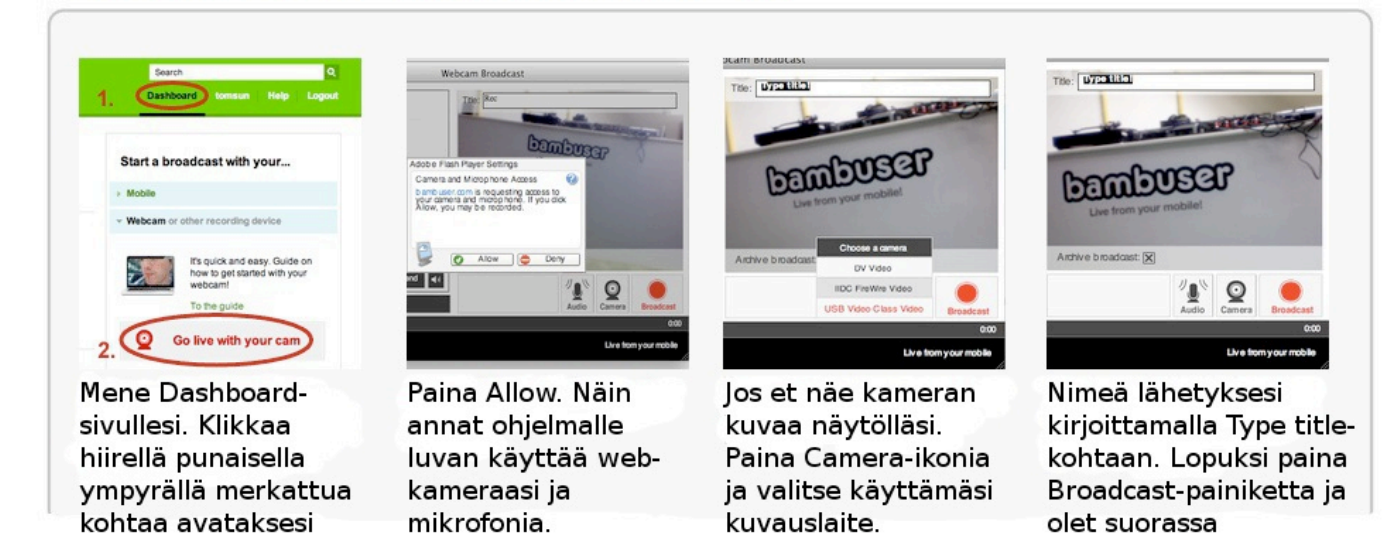

Kuva 12: Web-kameran käyttöönotto

lähetysikkunan.

lähetyksessä.

Nyt sinulla pitäisi näkyä auki olevassa ikkunassa suoraa kuvaa tietokoneesi web-kamerasta. Jos kuvaa ei näy, paina kameraikonia "Camera" ja valitse sieltä käyttämäsi kuvauslaite. Seuraavaksi kirjoita "Title"- kohtaan, joka on videokuvan yläreunassa, sopiva otsikko kuvaamallesi videolle. Lopuksi paina punaista "Broadcast"- nappia aloittaaksesi suoran lähetyksen. Lopettaaksesi lähetyksen paina työkalurivillä olevaa Stop- nappia (Kuva 13).

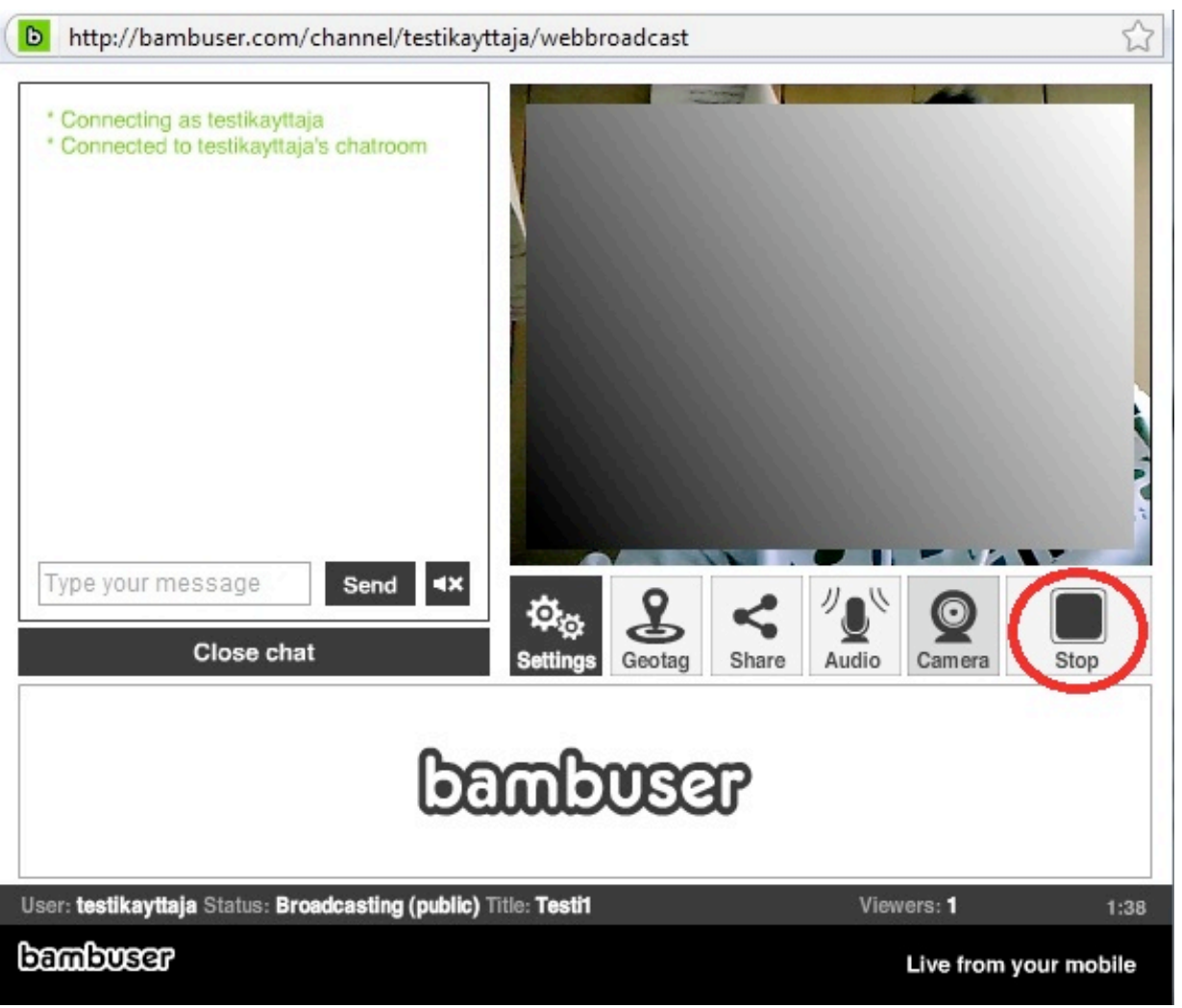

Kuva 13: Lähetysikkuna

KUVAUKSEN JÄLKEEN

Näet kuvaamasi videon omalta "public channel"- sivultasi, jonka osoite on http://bambuser.com/channel/käyttäjänimesi. Tai vaihtoehtoisesti ollessasi kirjautunut Bambuserin internet-sivuille voit painaa Dashboardin vieressä olevaa käyttäjänimeäsi ja pääset näkemään videosi. Voit myös hallita videoitasi tällä sivulla.

Videoiden hallintaan on tarjolla neljä eri vaihtoehtoa: "Make private" (tee videosta yksityinen), "Share" (jaa video), "Download" (lataa video) ja "Remove" (poista video).

Make private - vaihtoehdon valitsemalla teet valitusta videosta yksityisen eli video on ainoastaan sinun nähtävissäsi, kun olet kirjautunut palveluun. Share - vaihtoehto tarjoaa mahdollisuuden jakaa haluttu video esimerkiksi Facebookin, Twitterin ym. kautta. Download vaihtoehdon valitsemalla voit ladata videon koneellesi .flv (Flash Video)- muodossa. Remove poistaa videon kokonaan. Mahdollisuus videon lataamiseen esimerkiksi omalle koneelle on hyvä ominaisuus varsinkin silloin, kun halutaan jälkikäteen käsitellä (editoida) videota. Videon lataus on myös välttämätöntä, jos haluaa lisätä videon esimerkiksi Youtube-palveluun. Kaikki videoiden editointiohjelmat eivät tue .flv- tiedostomuotoa, jolloin käyttäjä joutuu konvertoimaan eli muuttamaan videotiedoston editointiohjelmaan kelpaavaan tiedostomuotoon. Windowsin käyttäjille tiedoksi, että uusi Windows Liven elokuvatyökalu hyväksyy .flv- tiedostot suoraan editoitavaksi. Mac-käyttäjät voivat ladata koneelleen videon konvertointiohjelman Ffmpegx, joka löytyy osoitteesta: http://www.ffmpegx.com/. Ffmpegx- ohjelmalla pystyy konvertoimaan esimerkiksi .flv- tiedoston iMovie:lle sopivaan tiedostomuotoon.

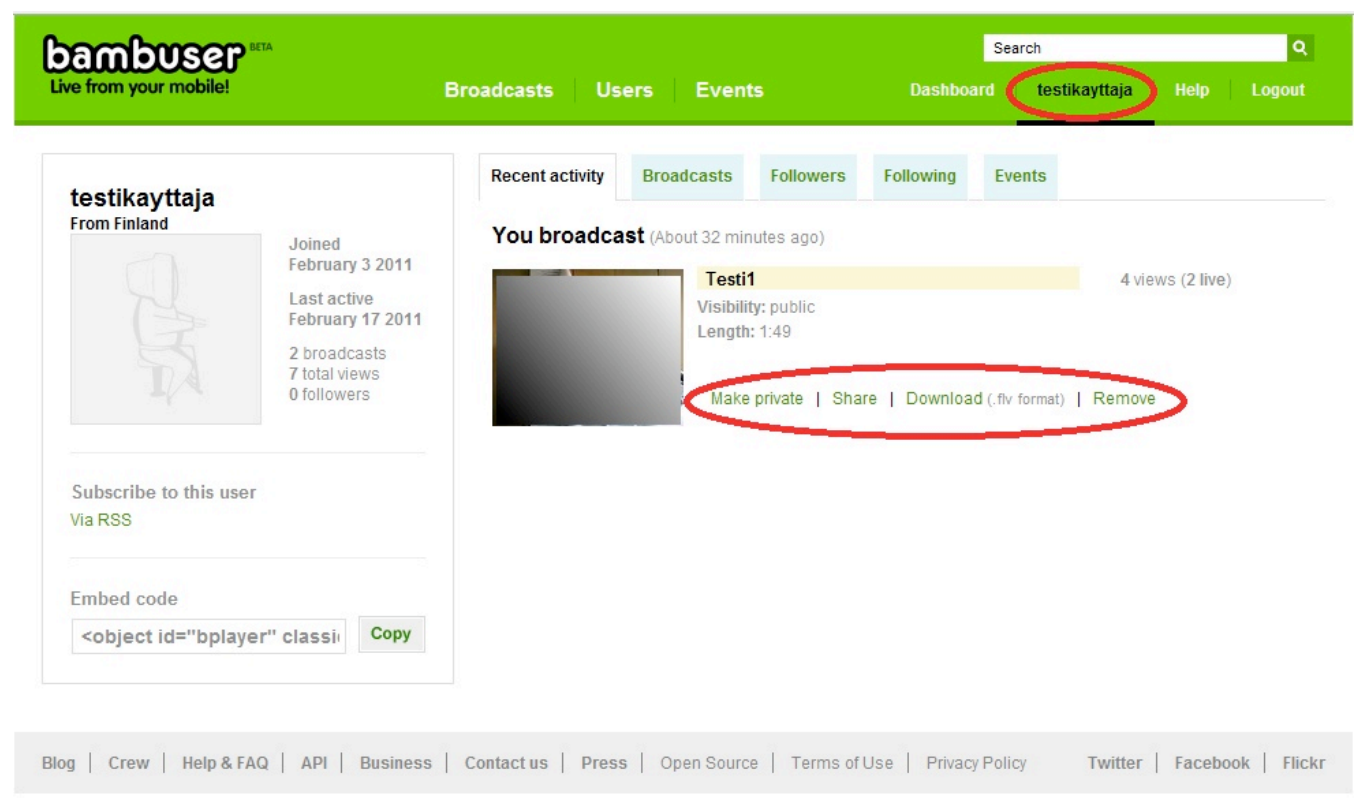

Kuva 14: Käyttäjän Public channel - sivu

Yksi käytännöllinen ominaisuus Bambuserissa on mediasoittimen upottaminen nettisivuille. Mediasoitin on äänen ja videon toistamiseen tarkoitettu fyysinen laite tai tietokoneella toimiva ohjelma/sovellus. Bambuserin tarjoaman upotus (embed)-koodin avulla voit julkaista videoita myös muissa verkkopalveluissa. Ainoa vaatimus on, että netti- tai blogisivu tukee html-koodia, johon mediasoittimen upotuskoodi liitetään.

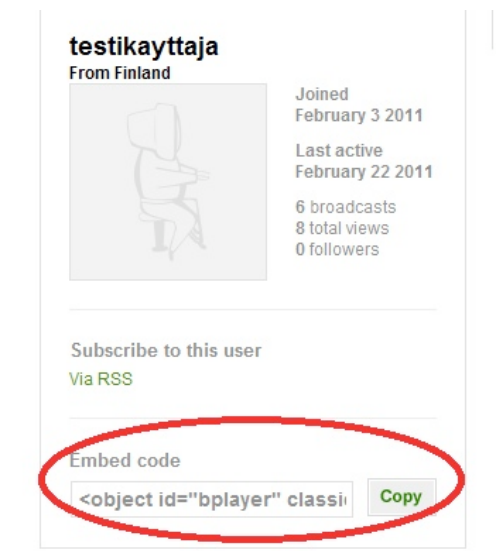

Soittimen upottaminen on helppoa: kopioi omalta Bambuserin public channel- sivultasi Embed code (Kuva 14) painamalla Copy (kopioi)-tekstiä ja liitä se netti- ja/tai blogisivullesi sisällön muokkaamiseen tarkoitettuun kenttään, jossa on html-näkymä.

Upotettu soitin päivittyy automaattisesti lisäten kaikki uudet videot soittimeen katsottavaksi. Myös suoran lähetyksen katsominen soittimesta onnistuu.

Kuva 15: Embed code - upotuskoodi

Upotettu soitin on yksinkertainen ja pitää sisällään muutaman toiminnon. Soittimen keskellä ja vasemmassa alareunassa on "Play"- painike, jota painamalla video lähtee pyörimään. "More"- painiketta painamalla saadaan näkyviin kaikki kyseisen Bambuser- käyttäjän videot. "More"- painikkeen oikealla puolella seuraavana oleva painike on tarkoitettu äänenvoimakkuuden säätämiseen. Seuraavana oikealla on painike, joka suurentaa videon koko näytön kokoiseksi. Soittimessa näkyy oletuksena viimeisin lisäämäsi video.

Voit myös upottaa tietyn videon sen sijasta, että upotat mediasoittimen, joka pitää sisällään kaikki Bambuserissa tallessa olevat videosi ja jossa näkyy aina viimeisin video ensimmäisenä. Mene Public channel-sivullesi ja valitse haluamasi video painamalla hiirtä sen päällä. Video aukeaa omaan ikkunaan, jossa on Overview, Info, Comments ja Share - vaihtoehdot. Valitse Share ja Embed this broadcast- tekstin perästä Copy. Upotettavien videoiden on oltava julkisia (public).

| Testikayttaja               |                                                     |  |  |  |
|-----------------------------|-----------------------------------------------------|--|--|--|
| TIISTAI 22. HELMIKUUTA 2011 | LUKIJAT                                             |  |  |  |
| Upotettu soitin             | Coople-käyttäjäraati                                |  |  |  |
|                             | Ei vielä yhtään lukijaa.<br><u>Ole ensimmäinen!</u> |  |  |  |
|                             | Oletko jo jäsen? <u>Kirlaudu sisään</u>             |  |  |  |
|                             | ▼ 2011 (1)                                          |  |  |  |
| ► 0:00 / 0:12 More 4:1      | helmikuu (1)<br>Upotettu soitin                     |  |  |  |
| <b>ت</b> ے Like             | X                                                   |  |  |  |

Kuva 16: Esimerkki upotetusta mediasoittimesta blogisivulla

# VINKKEJÄ TALKOIDEN VIDEOIMISEEN

Kysy aina kuvauslupa paikallaolijoilta. Ennen kuvaamisen aloittamista nimeä kuvattava video. Videon voi nimetä myös kuvaamisen jälkeen, jos ei muuten kerkeä. Kuvaa noin 10 minuutin pituisia videoita niin, että videon sisältö vastaisi mahdollisimman hyvin annettua nimeä.

Välillä voi olla tarvetta selostaa tapahtumia niin, että videota katsovat ymmärtäisivät mahdollisimman hyvin mistä on kyse. Selostaessa on syytä huomioida, että oma puhe ei peittäisi videoitavien ihmisten puheita. Videota kuvattaessa on tärkeää, että valaistus olisi mahdollisimman hyvä. Muista myös kiinnittää huomiota kameran/kuvan heilumiseen ja tämän estämiseen. Heiluvasta kuvasta on erittäin vaikeaa saada selvää. Käytä kuvausjalustaa kuvatessasi, jos mahdollista. Matkapuhelimillekin on nykyään saatavilla jalustoja.